# Outpatient: Entering/Searching for an ICD-10 Diagnosis Code in Eagle Mainframe

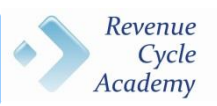

Effective for dates of Service of October 1, 2015 and after, ICD-10 codes will now be required to process all medical claims. This aid will provide guidance on the various methods for searching, locating, and entering ICD-10 diagnosis codes in Eagle Mainframe for all outpatient areas. The current options are:

- A. searching by diagnosis description
- B. entering the ICD-10 code directly, if known
- C. using Eagle's question-mark lookup feature

### A. Searching by Diagnosis Description

To search for a diagnosis code in Eagle mainframe based on its description

- 1) Enter the diagnosis description in ICD DIAG/PROC FND (Diagnosis/Procedure Find) field; then
- 2) enter the ICD version in D/P-VSN (Diagnosis/Procedure Version): "0" for ICD-10 or "9" for ICD-9

# ICD-10 REMINDER: ICD-10 diagnosis codes are 3 – 7 characters in length and alpha-numeric. The first character of an ICD-10 diagnosis code is <u>always</u> a letter.

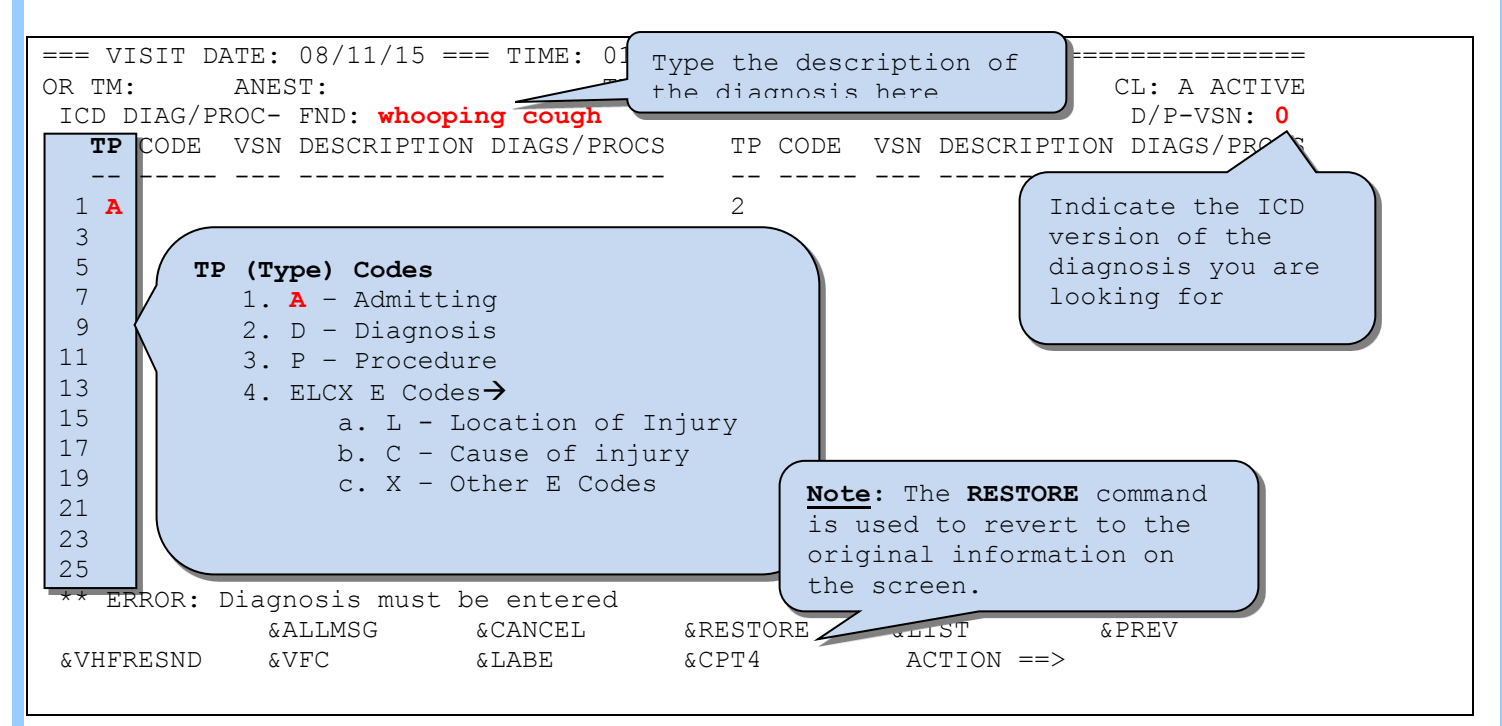

A list of diagnosis codes will be displayed based upon the description entered in the ICD DIAG/PROC-FND field. 3) Enter the SEQ# that best describes what you are searching for in the ACTION field to select it, press enter.

| Entire-List<br>FREE FORM<br>ICD VERSION | <br>1: WHOOPIN<br>1: 0 | G COUGH<br>MAJOR or DETAIL: M                                 |
|-----------------------------------------|------------------------|---------------------------------------------------------------|
| SEQ# SEL<br>                            | CODE V                 | DESCRIPTION                                                   |
|                                         |                        | ~~~~~~~~~~~~~~~~ SCORE: 2 ~~~~~~~~~~~~~~~~~~~~~~~~~~~~~~~~~~~ |
| 2                                       | A37 0                  | Whooping cough                                                |
| 3                                       | A370 0                 | Whooping cough due to Bordetella pertussis                    |
| 4                                       | A371 0                 | Whooping cough due to Bordetella parapertussis                |
| 5                                       | A378 0                 | Whooping cough due to other Bordetella species                |
| 6                                       | A379 0                 | Whooping cough, unspecified species                           |
| &END                                    | ICD ve                 | ACTION ==> 3                                                  |

For ICD-10 related issues, please call the ICD-10 Support Center at 646-NYP-9-2-10 (646-697-9210). For Eagle technical issues, please call 4-HELP.

# Outpatient: Entering/Searching for an ICD-10 Diagnosis Code in Eagle Mainframe

An additional diagnosis screen will be displayed, providing a more precise description.

4) enter the appropriate SEQ# in the ACTION field to select it, press enter.

| Entire-<br>MAJOR | List<br>CODE: | ======<br>A370 | Whooping cough due to Bordetella pertussis                     |
|------------------|---------------|----------------|----------------------------------------------------------------|
| SEQ#             | SEL           | CODE           | V DESCRIPTION                                                  |
| 1                |               | A3700          | 0 Whooping cough due to Bordetella pertussis without pneumonia |
| 3                |               | A3701          | 0 Whooping cough due to Bordetella pertussis with pneumonia    |
| &END             |               |                | ACTION ==> 3                                                   |

#### B. Entering the ICD-10 code directly, if known

- Enter the ICD-10 code directly in the code field. This procedure can be repeated until all required diagnoses are entered.
- 2) Press enter after data entry is complete.

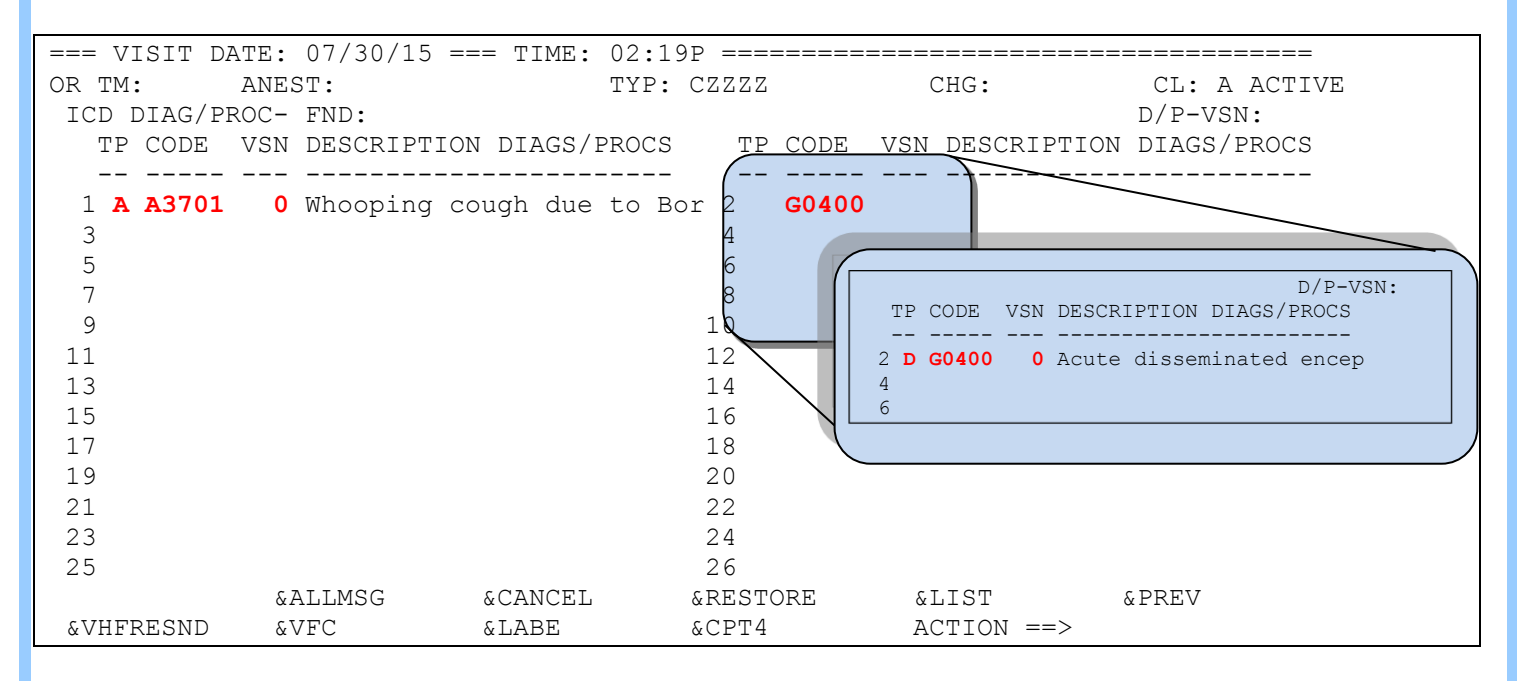

# Outpatient: Entering/Searching for an ICD-10 Diagnosis Code in Eagle Mainframe

#### C. Using Eagle's question-mark lookup feature

- 1) Type the question mark "?" followed directly by the first few characters of the ICD-10 code in the CODE field
- 2) Type "0" in the VSN (version) field to indicate you are searching for an ICD-10 diagnosis code
- 3) Enter the SEQ# that best describes what you are searching for in the ACTION field to select it, press enter

| === VISIT                                                  | DATE: 07/28/            | 15 === TIM        | 1E: 04:13P =========                   |                        |            |  |  |  |
|------------------------------------------------------------|-------------------------|-------------------|----------------------------------------|------------------------|------------|--|--|--|
| OR TM:                                                     | ANEST:                  |                   | TYP: CBBBB CHG: 40                     | 08CBBBB CL: C CLO      | SED VISIT  |  |  |  |
| TCD DTAG                                                   | /PROC- FND.             |                   |                                        | /ת                     | P-VSN.     |  |  |  |
|                                                            | F VAN DESCOT            |                   |                                        | דת מסדפרפיים מי        | ACG/DDOCG  |  |  |  |
| IF CODI                                                    | E VON DESCRI            | EIION DIAG        | STEROCS IF CODE VI                     | SN DESCRIPTION DI      | AG5/FROCS  |  |  |  |
| 1 3 3 3 7                                                  |                         |                   |                                        |                        |            |  |  |  |
| 1 A A3/0                                                   | 01 0 Whoopi:            | ng cough c        | lue to Bor 2 D G0400                   | 0 Acute dissemin       | ated encep |  |  |  |
| 3 <b>?BO</b>                                               | 68 0                    |                   | 4                                      |                        |            |  |  |  |
| 5                                                          |                         |                   | 6                                      |                        |            |  |  |  |
| $\nabla$                                                   |                         |                   |                                        |                        |            |  |  |  |
| Entire-List ====================================           |                         |                   |                                        |                        |            |  |  |  |
| LIST OF VALUES FOR: Diagnosis RANGE: INITIAL LETTERS: B068 |                         |                   |                                        |                        |            |  |  |  |
|                                                            |                         |                   |                                        |                        |            |  |  |  |
|                                                            | SEQ# SEL                | CODE              | DESCRIPTION                            | V GEN SEX AGERN        |            |  |  |  |
|                                                            |                         | B068              | Rubella with other comp                | 0 Y 0 99               |            |  |  |  |
|                                                            | 2                       | B0681             | Rubella pneumonia                      | 0 N 0 99               |            |  |  |  |
|                                                            | 3                       | B0682             | Rubella arthritis                      | 0 N 0 99               |            |  |  |  |
|                                                            | 4                       | B0689             | Other rubella complicat                | 0 N 0 99               |            |  |  |  |
|                                                            |                         |                   |                                        |                        |            |  |  |  |
|                                                            | When doing a look       | in with the aid o | f Fagle's question-mark function, it i | s important to use the |            |  |  |  |
|                                                            | initial part of the act | le se that the se | de rende liet is sequential and sem    |                        |            |  |  |  |
| A A                                                        | initial part of the coo | ie so mat the co  | oue range list is sequential and comp  | JIEIIEIISIVE.          |            |  |  |  |